## ARGUS On Demand: Citrix Receiver SSL Error 61 - You Have Not Chosen To Trust "DigiCert SHA2 Secure Server CA"

Issue/Question When launching ARGUS Enterprise or ARGUS Developer a certificate error displays?

Resolution/Answer To resolve this error, please find your operating system below and follow the steps given:

## **Using Windows Operating System**

| D Citrix Receiver |                                                                                                    |  |
|-------------------|----------------------------------------------------------------------------------------------------|--|
| <b></b>           | Unable to launch your application. Contact your help desk with the following information:<br>Cannot connect to the Citrix XenApp server.SSL Error 61: You have not chosen to trust "DigiCert SHA2 Secure Server CA", the issuer of the server's security certificate. |  |
|                   | ОК                                                                                                    |  |

- 1. Download the DigiCert SHA2 Server CA certificate from here
- 2. Open the file
- 3. Select Install Certificate

| Certificate                                                                                                    |  |  |  |  |
|----------------------------------------------------------------------------------------------------|--|--|--|--|
| General Details Certification Path                                                                                                    |  |  |  |  |
| Certificate Information                                                                                                    |  |  |  |  |
| This certificate is intended for the following purpose(s):<br>• Ensures the identity of a remote computer<br>• Proves your identity to a remote computer<br>• All issuance policies |  |  |  |  |
| * Refer to the certification authority's statement for details.                                                                                                    |  |  |  |  |
| Issued by: DigiCert High Assurance EV Root CA                                                                                                    |  |  |  |  |
| Valid from 10/ 22/ 2013 to 10/ 22/ 2028                                                                                                    |  |  |  |  |
| Install Certificate Issuer Statement                                                                                                    |  |  |  |  |

- 1. Log back into ARGUS On Demand
- 2. Launch your application

## **Using Mac Operating System**

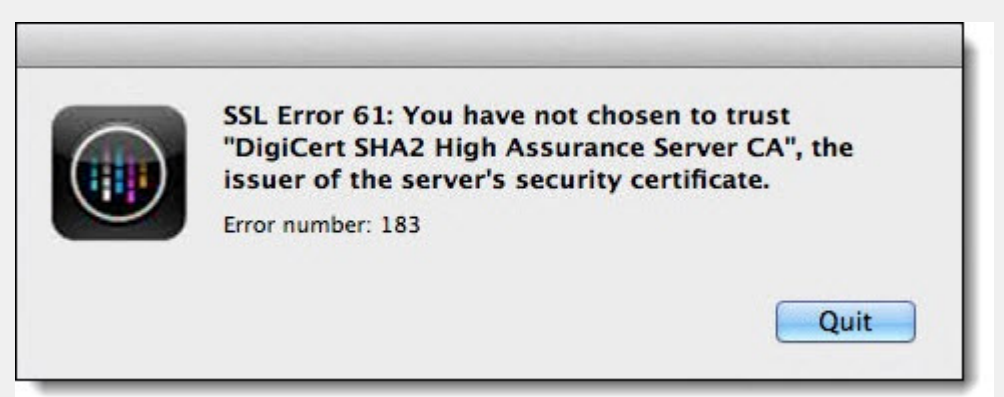

- 1. Download the DigiCert SHA2 Server CA certificate from here
- 2. Open Keychain Access Manager
- 3. Navigate to File & Import Items

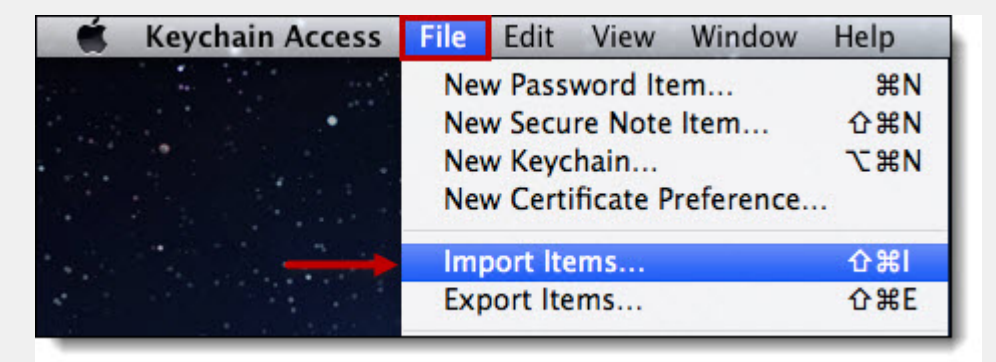

- 1. Select System in the Keychain drop-down
- 2. Click Add

| 00          |                                  | Add Certificates                         |                                        |            |
|-------------|----------------------------------|------------------------------------------|----------------------------------------|------------|
| Certificate | Do you want to<br>"DigiCertSHA2I | add the certificate<br>HighAssuranceServ | e(s) from the file<br>erCA" to a keycl | e<br>hain? |
|             |                                  | Keychain:                                | System                                 | \$         |
| View Ce     | rtificates                       |                                          | Cancel                                 | Add        |

- 1. Enter the Administrator Password
- 2. Click Modify Keychain

| Keychain A<br>system key<br>this. | ccess is trying to modify the<br>chain. Type your password to allow |
|-----------------------------------|---------------------------------------------------------------------|
| Name:                             | DigiCert                                                            |
| Password:                         |                                                                     |
| (?)                               | Cancel Modify Keychain                                              |

- Log back into ARGUS On Demand
  Launch your application

Environment: ARGUS On Demand Subscription

Attachment 1

Attachment 2

Attachment 3

**Chat Answer**